# IMPORTAÇÃO DE XML PELO FSIST

Suporte Técnico: (88) 99281.7062

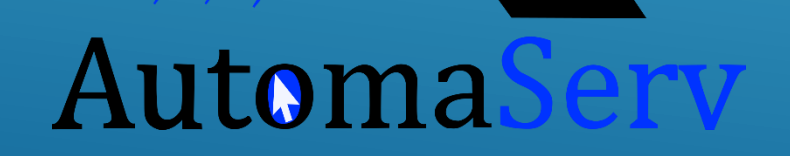

👘 FSist - Download XML e PDF NFe 🗙 🕂

🗧 🔒 FSIST SISTEMAS ONLINE EIRELI ME [BI

IE [BI https://www.fsist.com.br

# WWW.FSIST.COM.BR

#### = FSist

💄 Entrar

2

Ē

Х

#### Download XML (padrão)

Q Download XML (com situação)

Histórico de Hoje

XMLs Compartilhados

| - |   |    |        |     |      |
|---|---|----|--------|-----|------|
| Х | ∎ | Re | atório | dos | XMLs |
|   |   |    |        |     |      |

Converter XML para PDF

Extrair Chaves do SPED

🛆 Monitor de Notas

🖌 Contato

#### Baixar XML de NFe/CTe

Abaixo informe a chave da nota para fazer o download do xml e gerar o DANFe.

NFe CTe

Digite a Chave

Qtd.Caracteres: 0

#### Clique aqui para gerar NFe !

Ao clicar será necessário instalar uma extensão para Google Chrome, essa extensão vai lhe ajudar a gerar o xml e DANFe utilizando a consulta publica da fazenda.

Faça a instalação da extensão e depois retorne para essa página. Quando a extensão estiver instalada

# ENTRE NO SITE: WWW.FSIST.COM.BR

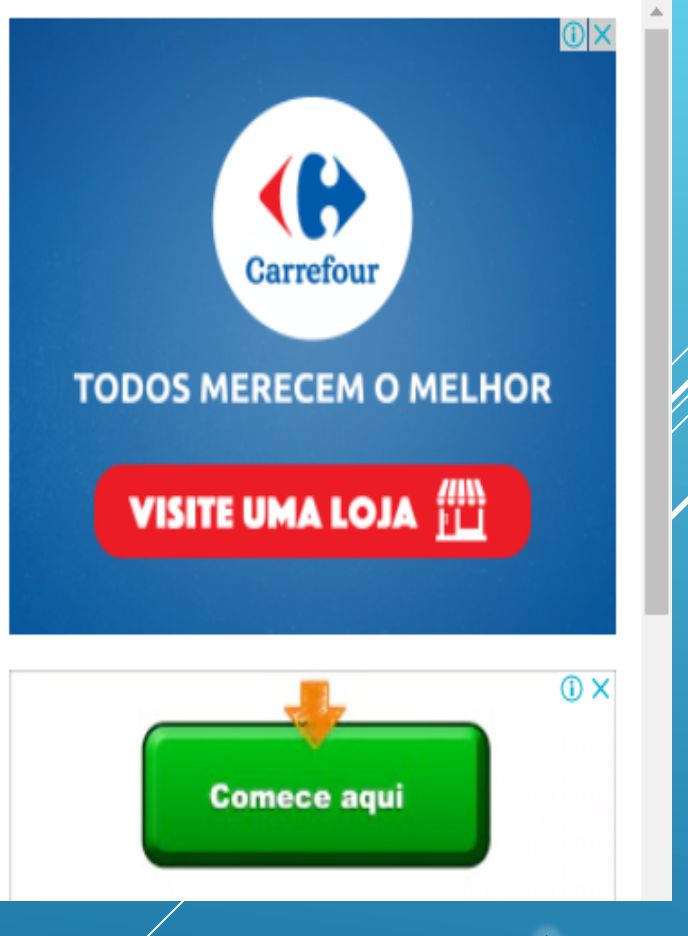

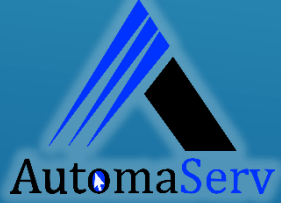

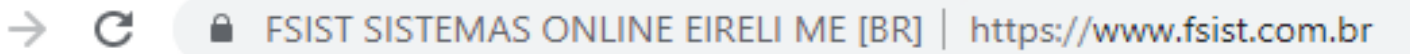

#### **FSist**

#### Download XML (padrão)

Download XML (com situação)

Histórico de Hoje

#### Baixar XML de NFe/CTe

Abaixo informe a chave da nota para fazer o download do xml e gerar o DANFe.

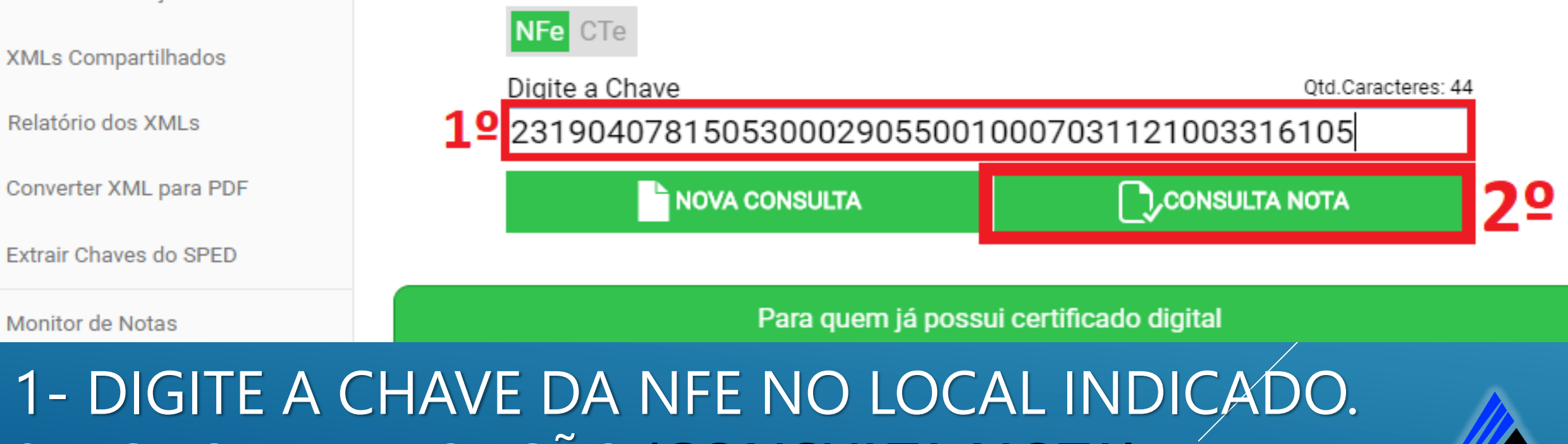

2 – CLIQUE NA OPÇÃO <u>'CONSULTA NOTA'</u>

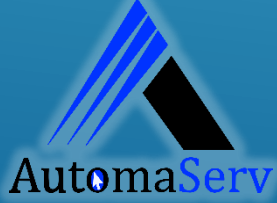

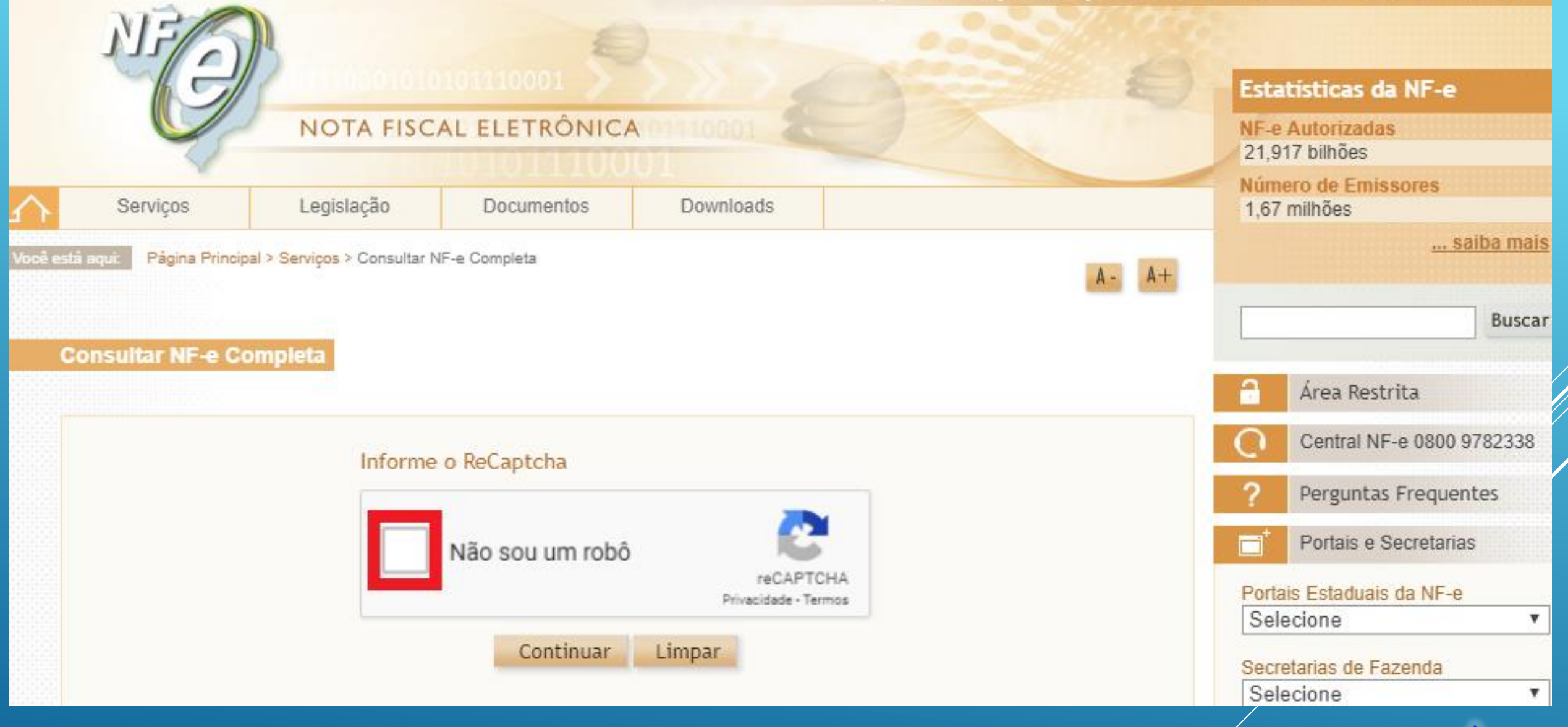

#### MARQUE O QUADRINHO DO CAPTCHA

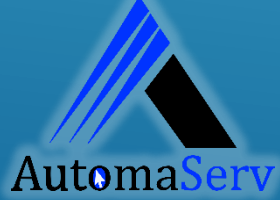

- C = FSist
- FSIST SISTEMAS ONLINE EIRELI ME [BR] https://www.fsist.com.br

NFe CTe

Digite a Chave

нтмі

VISUALIZAR NOTA

CLIQUE NA OPÇÃO: "DOWNLOAD XML SEM CERTIFÍCADO"

Baixar XML de NFe/CTe

Abaixo informe a chave da nota para fazer o download do xml e gerar o DANFe.

Para quem já possui certificado digital

23190407815053000290550010007031121003316105

IMPRIMIR

**NOVA CONSULTA** 

Otd Caracteres: 44

 $\checkmark$ 

DOWNLOAD XML

COM CERTIFICADO

AutomaServ

CONSULTA NOTA

DOWNLOAD XML

SEM CERTIFICADO

#### Download XML (padrão)

Q Download XML (com situação)

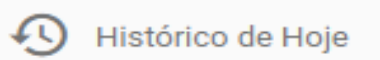

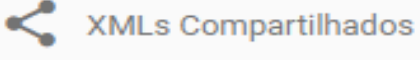

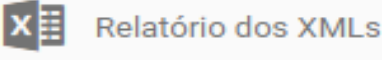

POP Converter XML para PDF

Extrair Chaves do SPED

Contato

Monitor de Notas

#### = FSist

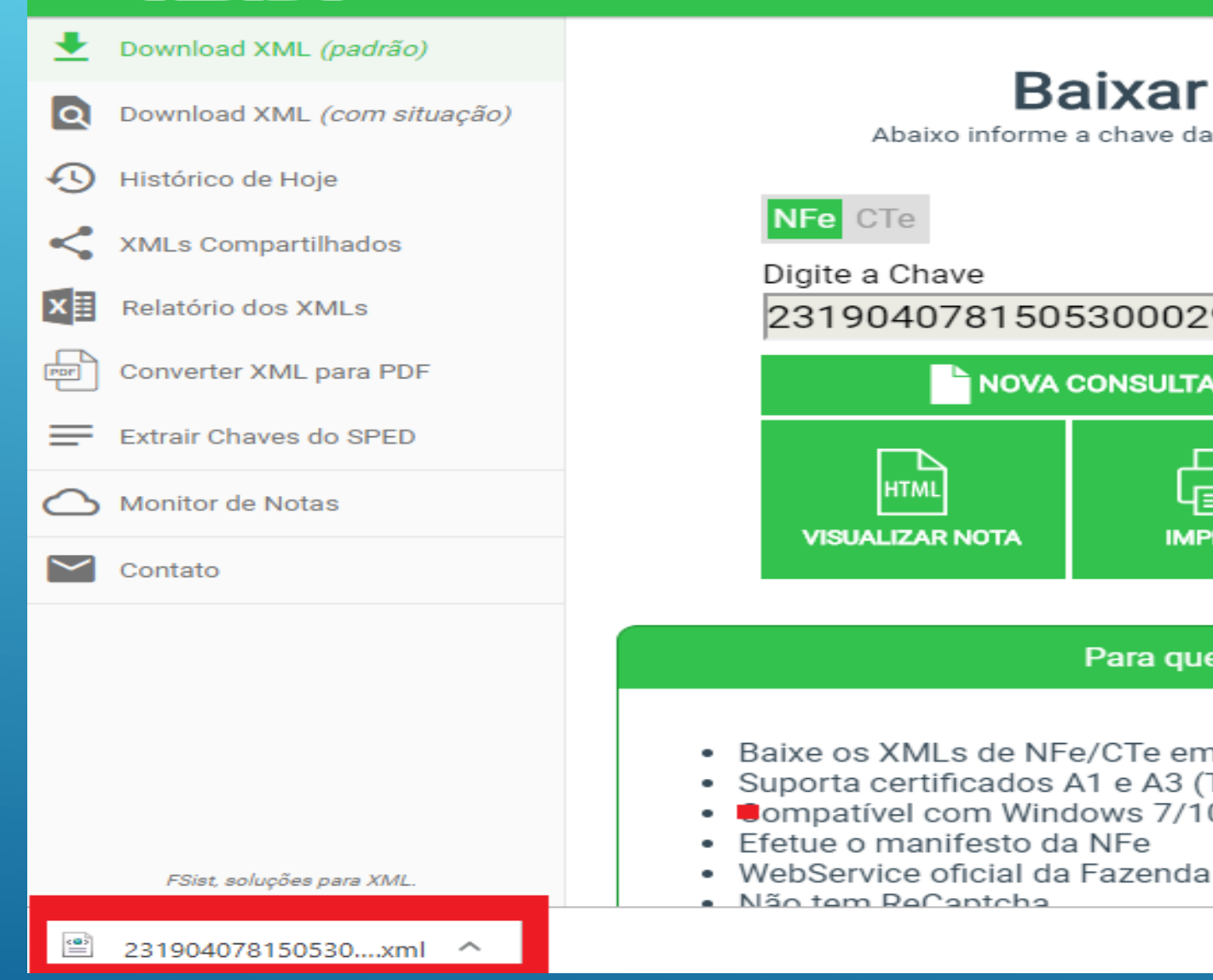

AUTOMATICAMENTE IRÁ BAIXAR O ARQUIVO. GERALMENTE O ARQUIVO É SALVO NA PASTA 'DOWNLOAD'

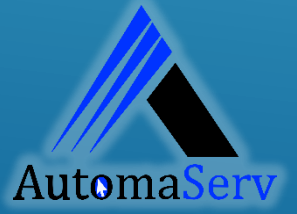

#### Baixar XML de NFe/CTe

Abaixo informe a chave da nota para fazer o download do xml e gerar o DANEe.

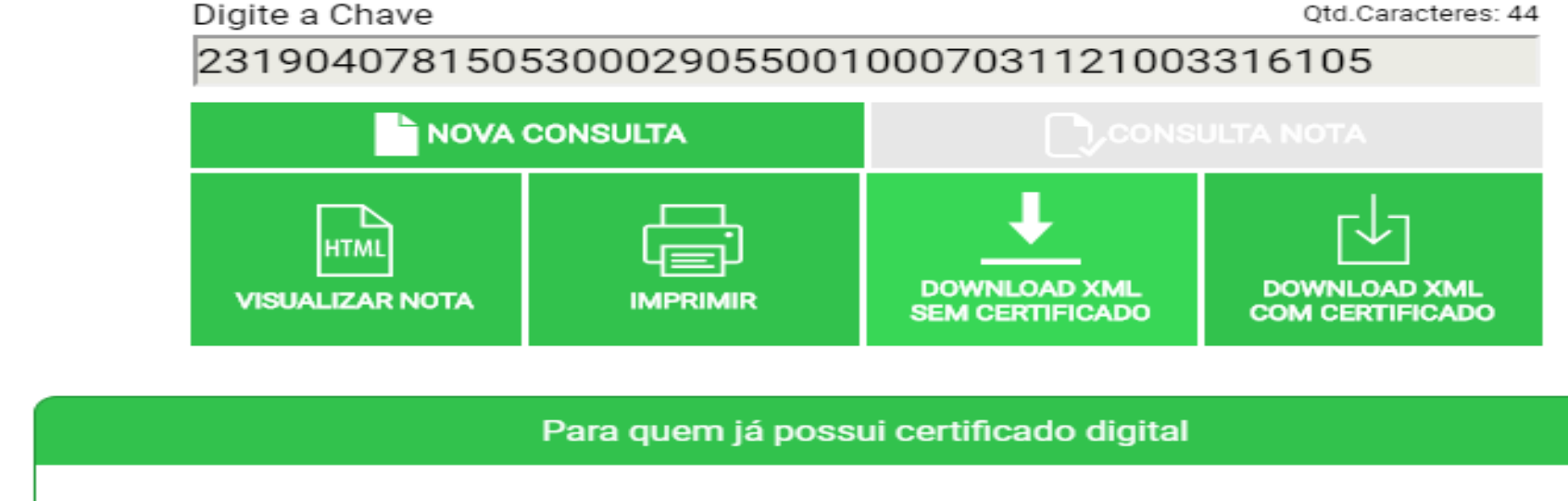

- Baixe os XMLs de NFe/CTe emitidos para o seu CNPJ nos últimos 3 meses.
- Suporta certificados A1 e A3 (Token) ou (Cartão)
- empativel com Windows 7/10
- Efetue o manifesto da NFe

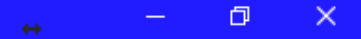

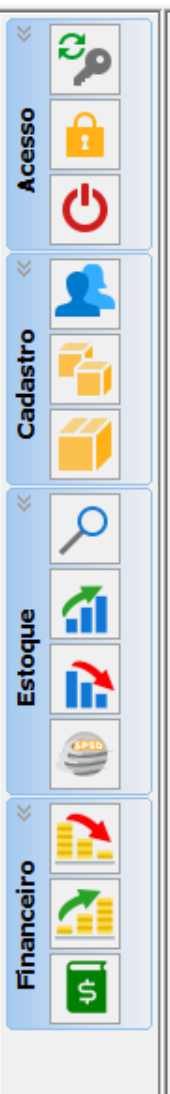

Joao Paulo siqueira vas

CELOS 02674989343

|              | Latoque  | i manaceno i Manacenção   |   |
|--------------|----------|---------------------------|---|
| 1°           | <b>a</b> | Entrada no Estoque        |   |
|              | •        | Saída no Estoque          |   |
|              |          | Englobamento              |   |
|              |          | NF de Retorno             |   |
|              |          | Devolução                 |   |
| 2°           |          | Importar XML's            |   |
|              |          | Prémios                   |   |
|              |          | Pedidos de Compras        |   |
|              |          | Transferência entre Lojas |   |
|              |          | Beneficiamento            |   |
|              |          | Produção                  |   |
|              |          | Ajuste                    |   |
|              |          | Perdas e Danos            |   |
|              |          | Etiquetas                 |   |
|              |          | Base NF 🔸                 |   |
|              |          | Exportar Arquivos         |   |
|              |          | Movimentação dos Produtos |   |
| Operador: Si |          | Relatórios 🕨              | s |

### ENTRE NO SISTEMA: **1 - CLIQUE EM ESTOQUE; 2 - IMPORTAR XML;**

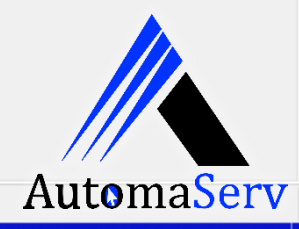

へ 🔁 🏪 🕼 PTB2 30/05/2019

| S            | itoc SERV 3          | .5.1.577 - [Importar XML]                                                               |                                                              |                                                                                                    | ↔ – ⊡ ×                                                                                                   | ( |
|--------------|----------------------|-----------------------------------------------------------------------------------------|--------------------------------------------------------------|----------------------------------------------------------------------------------------------------|----------------------------------------------------------------------------------------------------|---|
| Ace          | sso Cada             | astro Processos Almoxarifado Vendas Ro                                                  | ota Estoque Financeiro Manut                                 | tenção                                                                                                    |                                                                                                    |   |
| *            | °,                   | Download XML                                                                            |                                                              |                                                                                                    | 1°                                                                                                    |   |
| Acesso       | <b>自</b>             | Os dados a baixo serão usados ape<br>Imp. do cadastro Natureza de Operação<br>[S] Sim ~ | nas para NF-e de terceiros, o<br>CFC<br>V                    | ou seja, que o CNPJ do emitente difere do CNPJ :<br>OP                                                                                               | 24544720000186                                                                                            | ~ |
| Cadastro «   |                      |                                                                                         | Natureza:<br>Série:<br>Número:<br>Emitente:<br>Movimentação: | Procurar Pasta X                                                                                                    | DUTOS                                                                                                    |   |
| Estoque «    | ►                    |                                                                                         |                                                              | <ul> <li>Área de Trabalho</li> <li>Suporte 01</li> <li>Este Computador</li> <li>Bibliotecas</li> <li>Rede</li> <li>AUTOMA</li> <li>editor</li> </ul> | 2°<br>< Ao abrir a caixa ao<br>lado, selecionar a pasta<br>onde baixou o arquivo xml,<br>o Clicar om JOKJ |   |
| Financeiro « | <b>?</b><br><b>4</b> | Incluir Todos Remover Todos                                                             |                                                              | OK Cancelar                                                                                                    | e Clicar em 'OK'.                                                                                         |   |

1 – NO CAMPO <u>PASTA</u> CLIQUE NOS PONTINHOS AO FINAL DA TELA; 2 – ESCOLHA O LOCAL ONDE SERÁ SALVO O XML E CLIQUE EM <u>OK</u>; Automa

| S St | oc SERV 3  | .5.1.577 - [Importar ) | (ML]                     |                                             |                                                  |                             |                                   |                       | ↔ —        | o ×    |
|------|------------|------------------------|--------------------------|---------------------------------------------|--------------------------------------------------|-----------------------------|-----------------------------------|-----------------------|------------|--------|
| Aces | o Cada     | stro Processos A       | Imoxarifado Vendas R     | ota Estoque Financeiro                      | Manutenção                                       |                             |                                   |                       |            |        |
| * [  | C          | Download XML           | Pasta                    |                                             |                                                  |                             |                                   |                       |            |        |
|      |            |                        | C:\Users\Suporte UI\D    |                                             | in a cupit a cupit de                            |                             | 4544720000406                     |                       |            | •••    |
| SSS  |            | Us dados a ba          | Natureza de Operação     | nas para INE-e de terce                     | CEOP                                             | emitente difere do CINPLZ   | /45447/0000186                    |                       |            |        |
| Ac   |            | [S] Sim                | [1] COMPRA               |                                             | <ul> <li>[1403] Compra para comerci</li> </ul>   | ialização em operação com m | nercadoria sujeita ao regime de s | substituição tributár | ia         | ~      |
|      | 0          | 231808072160           | 540002195500300386       | Naturaza, Vanda                             | de mercaderia adquirida eu rece                  | hida da targairag           |                                   |                       |            |        |
| * [  |            |                        |                          | Série: 3                                    |                                                  |                             | Selecione                         | a 'Na                 | tureza     |        |
| 0    |            | l° Maı                 | rque a                   | Número: 386257                              | 77                                               | de                          | Operação'                         | eo'                   | CFOP '     |        |
| astr |            | caivi                  | nha da                   | Emitente: 072160                            | )54000219 - J. SLEIMAN E CIA LT<br>2018 18:06:00 | DA                          | -1                                |                       |            |        |
| Cad  |            | Carat                  |                          | novincheiguo. 00/00/                        | 2010 10:00:00                                    | PRO                         | DUTOS                             |                       |            |        |
|      |            | nota                   | a ser                    | LOREAL REVITALIFT BLU                       | IR MAGICO                                        |                             |                                   |                       |            |        |
| * [  | 0          | impor                  | tada.                    | CR NIVEA LATA 56G .                         |                                                  |                             |                                   |                       |            |        |
| L    |            | -                      |                          | ALG B.COTTON DISCO L                        | 100P80 .                                         |                             |                                   |                       |            |        |
| e    | <b>a</b> 🗌 |                        |                          | LOREAL MASCARA ARGI<br>CR NIVEA SOFT INTENS | LA 40G ILUM<br>POTE 48G                          |                             |                                   |                       |            |        |
| Ъ    |            |                        |                          | LOREAL MASCARA ARGI                         | LA 40G MATI                                      |                             |                                   |                       |            |        |
| Est  |            |                        |                          |                                             |                                                  |                             |                                   |                       |            |        |
|      | -          |                        |                          |                                             |                                                  |                             |                                   |                       |            |        |
|      |            |                        |                          |                                             |                                                  |                             |                                   |                       |            |        |
| ×    |            |                        |                          |                                             |                                                  |                             |                                   |                       |            |        |
| eiro | <b>X</b> - |                        |                          |                                             |                                                  |                             |                                   |                       |            |        |
| ano  |            |                        |                          |                                             |                                                  |                             |                                   |                       |            |        |
| Ē    | Ś          |                        |                          |                                             |                                                  |                             |                                   |                       |            |        |
|      |            | Incluir Todos          | Remover Todos            |                                             |                                                  |                             |                                   |                       |            |        |
|      |            | Informe os dados       | do caixa, forma de pagan | nento e conta caixa para imp                | oortar duplicatas das notas de entra             | ada.                        | <b>^</b> °                        |                       |            |        |
|      |            | Caixa                  | Form                     | na de Pagamento Con                         | ta Caixa                                         |                             | <b>3</b> - Cliq                   | ue em                 | ' IMPORT   | AR '   |
|      |            |                        | ~                        | ~                                           | ~                                                |                             |                                   |                       | _          |        |
|      |            |                        |                          |                                             |                                                  |                             |                                   |                       | Importar 🛓 | Sair 🕂 |
|      |            |                        |                          |                                             |                                                  |                             |                                   | /                     |            |        |
|      |            |                        |                          |                                             | ~                                                |                             |                                   |                       |            |        |

1 – MARQUE A CAIXA DE SELEÇÃO DA NOTA;
2 – SELECIONE A <u>NATUREZA DE OPERAÇÃO E CFOP;</u>
3 – CLIQUE EM <u>IMPORTAR;</u>

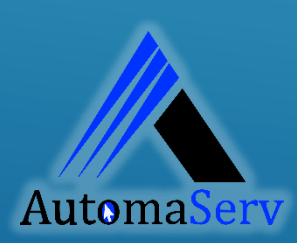

| S Fornecedor por Produto                                        |                     |                                                   |              |                         |                                |                                |                                        | ↔         | —          |            |
|-----------------------------------------------------------------|---------------------|---------------------------------------------------|--------------|-------------------------|--------------------------------|--------------------------------|----------------------------------------|-----------|------------|------------|
| Arraste um cabeçalho de coluna aqui para agrupar por es         | sa coluna           |                                                   |              |                         |                                |                                |                                        |           |            |            |
| Número da NF Fornecedor<br>3862577 1 SLETMAN E CTA              | Código              | Descrição                                         | Fator        | ID Produto              | Produto                        | G                              | rupo                                   | UN        | Val. Venda | Cadastrar  |
| 3862577 J SLEIMAN E CIA                                         | 1654001             | CR NIVEA LATA 56G .                               |              | 1                       |                                | G                              | ERAL                                   | UN        | R\$ 10,000 |            |
| 3862577 J SLEIMAN E CIA                                         | 0116501             | LOREAL MASCARA ARGILA 40G ESFO                    |              | 1                       |                                | G                              | ERAL                                   | UN        | R\$ 10,000 | 0          |
| 3862577 J SLEIMAN E CIA                                         | 9158701             | ALG B.COTTON DISCO L100P80 .                      |              | 1                       |                                | G                              | ERAL                                   | UN        | R\$ 10,000 | $\bigcirc$ |
| 3862577 J SLEIMAN E CIA                                         | 0116503             | LOREAL MASCARA ARGILA 40G ILUM                    |              | 1                       |                                | G                              | ERAL                                   | UN        | R\$ 10,000 | 0          |
| 3862577 J SLEIMAN E CIA                                         | 1641001             | CR NIVEA SOFT INTENS POTE 48G                     |              | 1                       |                                | G                              | ERAL                                   | UN        | R\$ 10,000 | $\bigcirc$ |
| 3862577 J SLEIMAN E CIA                                         | 0116502             | LOREAL MASCARA ARGILA 40G MATI                    |              | 1                       |                                | G                              | ERAL                                   | UN        | R\$ 10,000 |            |
| <b>OBS:</b> Se os<br>cadastrado                                 | p:<br>.s            | rodutos a<br>marque                               | ai<br>a      | nda<br>opç              | não<br>ção <b>'</b>            | es<br><b>CAL</b>               | tive:<br>ASTR                          | cei<br>AR | m<br>.' e  | Э          |
| selecione                                                       | ' G                 | RUPO, UN                                          | e            | e <b>V</b> Z            | ALOR                           | DE                             | VEND                                   | A '       | •          |            |
| Após i                                                          | SSC                 | o clique                                          | er           | n '                     | GRAV                           | AR'                            |                                        |           |            |            |
| Atribuir                                                        |                     |                                                   |              |                         |                                |                                |                                        | Gra       | var 🗸      | Sair 🕂     |
| 1 – CLIQUE DUAS VEZ<br>CADASTRADO NO SIS<br>2 – APÓS SELECIONAI | ES N<br>TEM<br>R TO | o produto des<br>A, repita o pro<br>Dos os produt | Sej,<br>OCES | ado e<br>SSO C<br>Cliqi | E SELECIO<br>OM TOD<br>UE EM C | one o<br>oos os<br><b>GRAV</b> | PRODUT<br>5 PRODU<br><mark>AR</mark> ; | TO<br>TOS | 5.         |            |
| CASO NAO TENHA OS PROD                                          | UTOS                | CADASTRADOS, SIGA                                 | OS F         | PASSOS                  | DESCRITOS                      | S NA IM/                       | AGEM A CIM                             | 1A.       | Auton      | laServ     |

| Imp. do cadastro Natureza de Operação | CFOP                                                                                                    |      |
|---------------------------------------|----------------------------------------------------------------------------------------------------|------|
| [S] Sim ~ [1] COMPRA                  | <ul> <li>[1403] Compra para comercialização em operação com mercadoria sujeita ao regime de sub</li> </ul>                                                                                                    |      |
| 231808072160540002195500300386        | Natureza:       Venda de mercadoria adquirida ou recebida de terceiros         Série:       3         Número:       3862577         Emitente:       07216054000219 - J. SLEIMAN E CIA LTDA         Movimentação:       08/08/2018 18:06:00 |      |
|                                       | PRODUTOS                                                                                                    |      |
| Incluir Todos Remover Todos           |                                                                                                    |      |
| Caixa Form                            | na de Pagamento Conta Caixa<br>V V V                                                                                                    |      |
| AO APARECER                           | A MENSAGEM ACIMA CONTINUE PARA O<br>PRÓXIMO PASSO;                                                                                                    | Serv |

| a cl           |                               | INADA no estoquej                 | D . C           |                | . ~              |                       |              |                      | ⇔                  |          |
|----------------|-------------------------------|-----------------------------------|-----------------|----------------|------------------|-----------------------|--------------|----------------------|--------------------|----------|
| Acesso Cada    | tro Processos Alr             | moxarifado Vendas                 | Rota Estoque F  | inanceiro Manu | utençao          |                       |              |                      |                    |          |
| × 20           | Período de:<br>01/04/2018 □ - | a 31/05/2019 🗐 🔻                  | <b>1°</b>       | Sel            | ecio             | ne o                  | Perío        | do                   |                    | ~        |
| Acess          | Arraste um cabeç<br>ID        | alho de coluna aqui<br>Chave NF-e | parque          | a              | nota             | foi                   | gerad        | Num. NF\C            | COC Nome           |          |
|                | 3683                          |                                   |                 |                | NFe E M          | COMPRA                | 09/04/201    | 8 09/04/2018         |                    |          |
| × 💽            | 4573                          | 2318070721605400                  | 021955003003845 | 9651006710284  | NFe E M          | COMPRA                | 01/08/201    | .8 01/08/2018 38459  | 65 J SLEIMAN E CIA |          |
|                | 4865                          |                                   |                 |                | NFe E M          | COMPRA                | 10/08/201    | 8 10/08/2018         | M STORE IMPORT     |          |
| stro           | 6884                          |                                   |                 |                | NEe E M          | COMPRA                | 21/12/201    | 8 21/12/2018         |                    |          |
| aga            | 8324                          | 2318080721605400                  | 021955003003862 | 5771004897022  | NFe E M          | COMPRA                | 08/08/201    | .8 08/08/2018 38625  | 77 J SLEIMAN E CIA |          |
| 0              |                               |                                   |                 |                |                  |                       |              |                      |                    |          |
| *              | <b>2</b> °                    | $C1 \div c$                       |                 |                |                  | ~ ~                   | damai        | ~ ~~                 |                    | DI       |
|                | 2                             | CTTC                              | lue             | na             | nol              | a e                   | depor        | s em                 | CDTIA              | <b>F</b> |
|                |                               |                                   | _               |                |                  |                       | _            | -                    |                    |          |
| ap 📶           |                               |                                   |                 |                |                  |                       |              |                      |                    |          |
| 8 💽            |                               |                                   |                 |                |                  |                       |              |                      |                    |          |
|                |                               |                                   |                 |                |                  |                       |              |                      |                    |          |
| <u> </u>       |                               |                                   |                 |                |                  |                       |              |                      |                    |          |
| ×              |                               |                                   |                 |                |                  |                       |              |                      |                    |          |
|                |                               |                                   |                 |                |                  |                       |              |                      |                    |          |
| eiro           |                               |                                   |                 |                |                  |                       |              |                      |                    |          |
|                |                               |                                   |                 |                |                  |                       |              |                      |                    |          |
| t e            |                               |                                   |                 |                |                  |                       |              |                      |                    |          |
|                |                               |                                   |                 |                |                  |                       |              |                      |                    |          |
|                |                               |                                   |                 |                |                  |                       |              |                      |                    |          |
|                |                               |                                   |                 |                |                  |                       |              |                      | <b>`</b> `_        |          |
|                | Gerar NFe 🎲                   | Situação Serviço                  | Copiar Chave    | Cancelar NFe   | Carta Correção   | Importar txt          | Duplicar NFe |                      |                    |          |
|                |                               |                                   |                 |                | Roy              |                       |              | Russar O Adicionar 上 | Apagar - Editar    | Sair 🖵   |
|                |                               |                                   |                 |                | Ku               |                       |              |                      |                    |          |
| JOAO PAULO SIO | QUEIRA VASCONCELO             | OS 02674989343 Oper               | ador: Suporte   | SIN            | CRONIZAÇÃO PARAD | DA! 177 REGISTROS PEN | IDENTES!     |                      |                    |          |
|                |                               | ño                                |                 |                |                  |                       |              |                      |                    |          |
| VAN            | A ()P()                       | A():                              |                 |                |                  |                       |              |                      |                    |          |

\* <u>ESTOQUE</u> --> <u>ENTRADA NO ESTOQUE</u>;

1 – SELECIONE A DATA QUE A NOTA FOI GERADA;

2 – SELECIONE A NOTA E CLIQUE EM **EDITAR** 

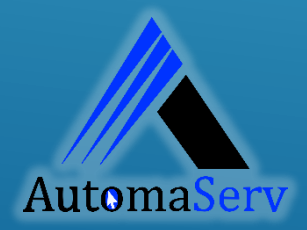

| Stoc                                                                            | SERV 3.5 | 5.1.577 - [Nota fiscal                                                                                                    | de ENTRADA]     |                |               |                  |            |              |          |             |              |                          |              |          |        | ↔         | —      | o x        |    |
|---------------------------------------------------------------------------------|----------|----------------------------------------------------------------------------------------------------|-----------------|----------------|---------------|------------------|------------|--------------|----------|-------------|--------------|--------------------------|--------------|----------|--------|-----------|--------|------------|----|
| cesso Cadastro Processos Almoxarifado Vendas Rota Estoque Financeiro Manutenção |          |                                                                                                    |                 |                |               |                  |            |              |          |             |              |                          |              |          |        |           |        |            |    |
|                                                                                 |          | Registro Nº Chave da NFe D. Própre Situação D. Própre Situação                                                                                  |                 |                |               |                  |            |              |          |             |              |                          | <u> </u>     |          |        |           |        |            |    |
|                                                                                 | P        | 8324 23180807216054000219550030038625771004897022 [1] COMPRA V [N                                                                               |                 |                |               |                  |            |              |          |             |              |                          | do 🗸         | -        | 0      |           |        |            |    |
|                                                                                 |          | Finalidade                                                                                                    | E               | spécie Série A |               | lúmero NF Dt. E  | Emissão Dt | t. Entrada   | Hr. Me   | ovi. Motiv. | . Cancelar   | [M] Montan<br>[E] Normal | do           | T        |        |           |        |            |    |
| ¥                                                                               |          |                                                                                                    | ~               |                | 3602377 06/0  | 00/2010          | 0/00/2010  | 00.00        |          |             | [C] Cancela  | do                       |              |          |        |           |        |            |    |
| C                                                                               | )        | Remetente CNPJ / CPF RG / IF                                                                                                    |                 |                |               |                  |            |              |          | Pais        |              |                          |              |          |        |           |        |            |    |
|                                                                                 | =        | J SLEIMAN E CIA                                                                                                    | i               |                | ••• [         | J7210034000219   | 0000373    |              |          | DRASIL      |              |                          |              |          |        |           |        |            |    |
| 2                                                                               |          |                                                                                                    |                 | CE             | Bairro        |                  | E          | Endereço     |          |             |              |                          | lum          |          |        |           |        |            |    |
| 2                                                                               | - 1      | FURTALEZA                                                                                                    |                 | CE             | - ANCORI      |                  |            | 00           |          |             |              | [                        | 0            |          |        |           |        |            |    |
|                                                                                 |          | CEP Con                                                                                                    | nplemento       | Frete:         | Telefor       | ie E-mail        |            |              |          |             |              |                          |              |          |        |           |        |            |    |
| ğ 🗾                                                                             |          | 60.874-401                                                                                                    |                 | [9] Sem fre    | te ~          |                  |            |              |          |             |              |                          |              |          |        |           |        |            |    |
|                                                                                 |          | Item CF                                                                                                    | OP Id. Produte  | o Nome         |               |                  |            |              | Unid.    | NCM         | Qtde.        | Val Unid.                | Subtotal     | CST ICMS | ICMS % | CST PIS F | PIS %  | CST COFINS | ^  |
| 1                                                                               |          | ▶ 1 <u>14</u>                                                                                                    | 103             | 35123 LORE/    | AL REVITALIFT | BLUR MAGICO      |            |              | UN       | 33049910    | 10,000       | 32,350                   | R\$ 323,50   |          | 0,00   |           | 0,00   |            |    |
|                                                                                 |          | 2 14                                                                                                    | 103             | 35124 CR NI    | VEA LATA 56G  |                  |            |              | UN       | 33049910    | 3,000        | 13,730                   | R\$ 41,19    |          | 0,00   | )         | 0,00   |            |    |
|                                                                                 |          | 3         1403         35125         LOREAL MASCARA ARGILA 40G ESFO           4         1403         35126         ALG B.COTTON DISCO L100P80 . |                 |                |               |                  |            |              | UN       | 33049910    | 1,000        | 19,620                   | R\$ 19,62    |          | 0,00   |           | 0,00   |            |    |
| <u>s</u> 🚹                                                                      |          |                                                                                                    |                 |                |               |                  |            |              | UN       | 56012190    | 18,000       | 6,020                    | R\$ 108,36   |          | 0,00   | )         | 1,65   |            |    |
|                                                                                 |          | 5 14                                                                                                    | 103             | 35127 LORE     | AL MASCARA A  | RGILA 40G ILUM   |            |              | UN       | 33049910    | 1,000        | 19,620                   | R\$ 19,62    |          | 0,00   |           | 0,00   |            |    |
| ــــــــــــــــــــــــــــــــــــــ                                          |          | 6 14                                                                                                    | 103             | 35128 CR NI    | VEA SOFT INTE | NS POTE 48G      |            |              | UN       | 33049910    | 6,000        | 13,730                   | R\$ 82,38    |          | 0,00   |           | 0,00   |            |    |
| 9                                                                               |          | 7 14                                                                                                    | 03              | 35129 LORE/    | AL MASCARA A  | RGILA 40G MATI   |            |              | UN       | 33049910    | 1,000        | 19,620                   | R\$ 19,62    |          | 0,00   |           | 0,00   |            |    |
|                                                                                 |          |                                                                                                    |                 |                |               |                  |            |              |          |             |              |                          |              |          |        |           |        |            |    |
|                                                                                 |          | <                                                                                                    |                 |                |               |                  |            |              |          |             |              |                          |              |          |        |           |        | >          |    |
| e 💻                                                                             |          | Valores Informações Adicionais Transportador Parcelamento Carta de Correção Notas Fiscais e Cupons Referenciados                                |                 |                |               |                  |            |              |          |             |              |                          |              |          |        |           |        |            |    |
|                                                                                 |          | Base ICMS                                                                                                    | -<br>Valor ICMS | Base ICMS SI   | Valor ICMS S  | T Valor FCP      | Valor FCP  | ST. Valor EC | P Bet S  | I – Somar I | ICMS ST an I | Total                    |              |          |        |           |        |            |    |
|                                                                                 |          | R\$ 0,00                                                                                                    | R\$ 0,00        | R\$ 0,00       | R\$ 0,00      | R\$ 0,00         | R\$ 0,0    | 00 00        | R\$ 0,00 | ● SIM       |              | D                        |              |          |        |           |        |            |    |
|                                                                                 | 5        | Valor PIS                                                                                                    | Valor COFINS    | Valor I        | l Valor If    | 9 Valor Produtos | 0. Despe   | esas         | Descon   | o Valo      | or Frete Va  | alor Seguro              | otal da Nota |          |        |           |        |            |    |
|                                                                                 |          | R\$ 1,79                                                                                                    | R\$ 8,24        | R\$ 0,00       | R\$ 0,00      | R\$ 614,29       | R\$ 2,5    | 50 F         | R\$ 0,00 | ) R\$       | 0,00         | R\$ 0,00                 | R\$ 616,79   |          |        |           |        |            |    |
|                                                                                 |          |                                                                                                    |                 |                |               |                  |            |              |          |             |              |                          |              |          |        |           |        |            |    |
|                                                                                 |          |                                                                                                    |                 |                |               |                  |            |              |          |             |              |                          |              |          |        |           |        |            |    |
|                                                                                 |          |                                                                                                    |                 |                |               |                  |            |              |          |             |              |                          |              |          |        |           |        |            |    |
|                                                                                 |          |                                                                                                    |                 |                |               |                  |            |              |          |             | Duccor       |                          | and L        | Annanc   | Editor |           | ahar / | angelar 🗙  | ñ. |
|                                                                                 |          |                                                                                                    |                 |                |               |                  |            |              |          |             | Buscar       |                          |              | Apagar — | Eultar |           |        |            | 4  |
| AO PA                                                                           | ULO SIC  | UEIRA VASCONCEL                                                                                                    | OS 02674989343  | Operador: Sup  | orte          | SINCRONIZ        | ZAÇÃO PARA | ADA! 199 RE  | GISTRO   | S PENDENTE  | ES!          |                          |              |          |        |           |        |            |    |
| $\overline{c}$                                                                  |          |                                                                                                    |                 |                |               |                  |            | Γςτλ         | Í        | $C \cap I$  |              |                          | ACO          | ССТ      |        |           |        |            |    |

Automa

CONFIRM SE TODOS OS DADOS DA NFESTÃO CORRETOS. CASO ESTEJAM COLOQUE A SITUAÇÃO COMO: **NORMAL** E CLIQUE EM <u>SALVAR.</u> -APÓS ISSO OS PRODUTOS ESTARÃO DISPONÍVEIS PARA VENDA -

# AutomaServ SUPORTE TÉCNICO

# 88 3611.6589 | 88 3613.2614 88 99735.5656 | 88 99979.0014

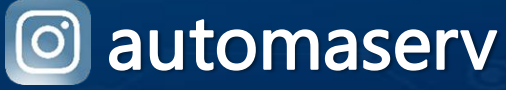